# Material Guide for Katana in UE4

# 刀身のマテリアル

刀身のマテリアルは3つの主要なマテリアルファンクションを経由して描画されます。(その他にも2つの補助 的な関数が存在しています。)それぞれのファンクションは複数のパラメータを持ち、それらは幾つかのカテゴ リに分けられて管理されています。マテリアルをカスタマイズするため、それぞれの役割について順を追って見 ていきましょう。

## プロセス1研ぎ-MF\_KatanaSharpened

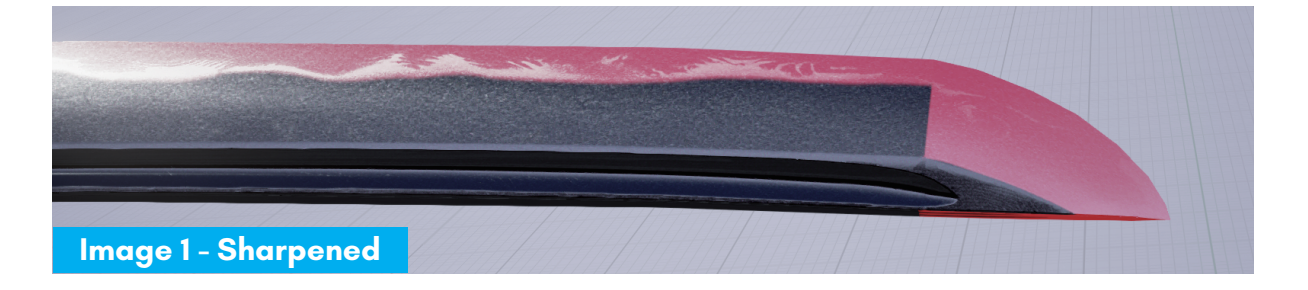

このプロセスによって刀身の見た目は研ぎが行われた状態になります。尚、画像(1)で赤く表示された領域で はこの状態が最終出力です。

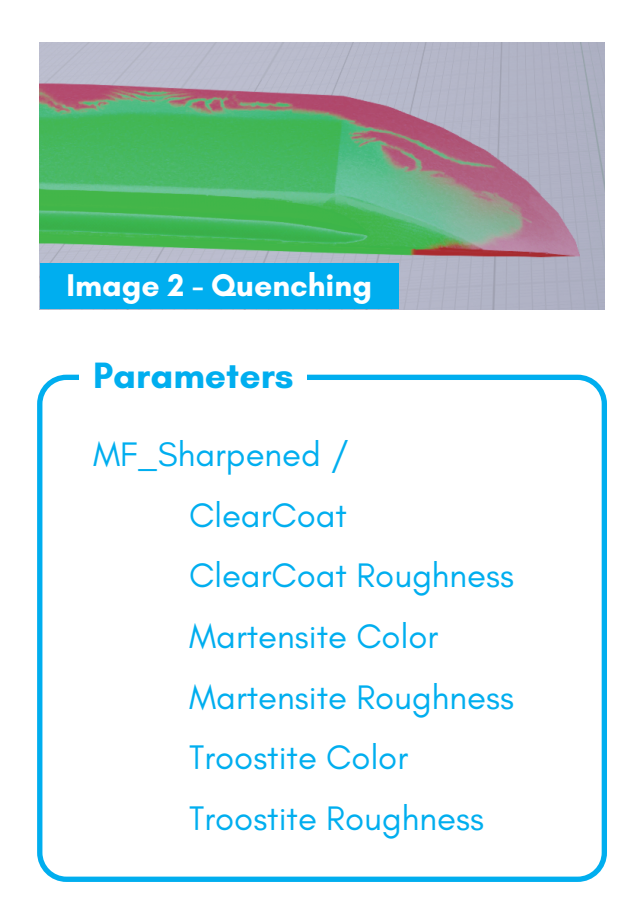

### マルテンサイト (Martensite)

画像 (2) の赤い領域です。マルテンサイトは刀身の 焼き入れ処理(硬化のための工程)を行うことで生 成する鋼の成分であり、弾性を失った代わりに高い 硬度を獲得しています。

マルテンサイトと後述のトルースタイトとはそれぞ れ独立して色と粗度を設定可能です。

### トルースタイト (Troostite)

画像 (2) の緑の領域です。同じく焼入れによって生成しますが、冷却を穏やかに行うことで比較的弾性の高いトルースタイトが生成されます。

### クリアコート (Clear Coat)

刀身のシェーダーモードはクリアコートに設定され ています。その適用度と粗度 (clear coat roughness) を変更します。

~ Bunno pen -

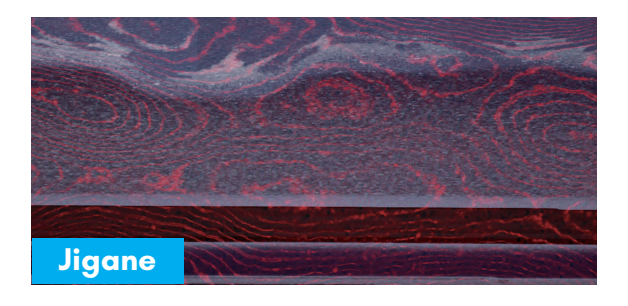

### 地金 (Jigane)

刀の鍛造時に鋼が折りたたまれ、積層されることに よって生まれる木目状の模様です。赤く示された部 分の粗度を変更することが可能です。

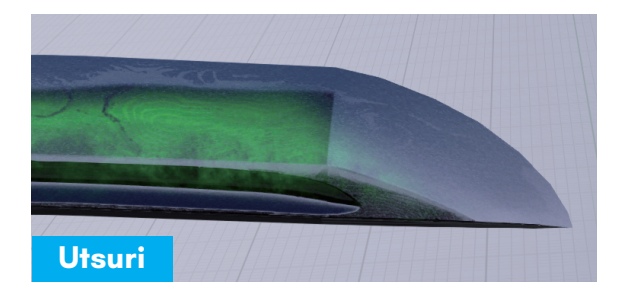

### 映り (Utsuri)

刃中の働きの1つで、画像の緑の部分の色と粗度を 変更することで表現されます。輪郭のぼやけた棒状 の映りが縦にまっすぐ現れるものなどが典型的です。

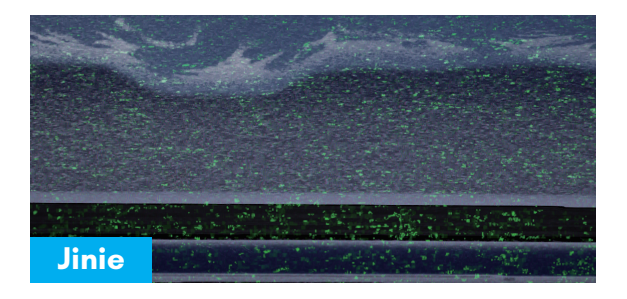

#### 地沸 (Jinie)

刀身の全体に渡って細かな粒子がつきます。画像で 緑に表された部分の粗度を変更することができます。

| Parameters ———   |                |                  |
|------------------|----------------|------------------|
| MF_Sharpened /   |                |                  |
| Jigane Roughness |                |                  |
| Detail /         |                |                  |
| Jigane Contrast  | Jinie Opacity  | Jinie Roughness  |
| Utsuri Color     | Utsuri Opacity | Utsuri Roughness |

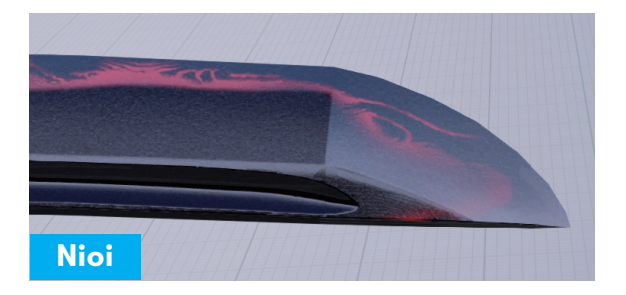

#### 匂い ( 匂い口 ) (Nioi)

マルテンサイトとトルースタイトの境界部分です。 焼入れによって細かな粒子が生まれていますが、非 常に細かいためモヤのように見えます。粗度を高め に設定することで、広い角度からの光を反射し白く 光ります。

Bunno pen

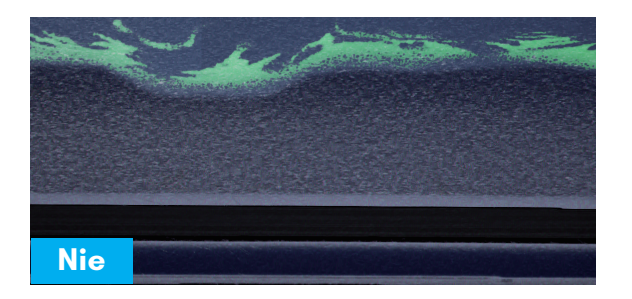

**Parameters** 

### 沸 (Nie)

匂いと同様の生成物ですが、粒子の大きさが大きく 一粒一粒を目で見ることができます。画像で緑に示 されたパターンは2つのバイアス値によって形状に 変更を加えることも可能です。

### MF\_Sharpened\_Detail / Nie Bias 1 Nie Opacity Nioi Color

Nioi Roughness

Nie Bias 2 Nie Roughness Nioi Color Opacity Nioi Roughness Opacity

## プロセス2 拭い - MF\_KatanaStained

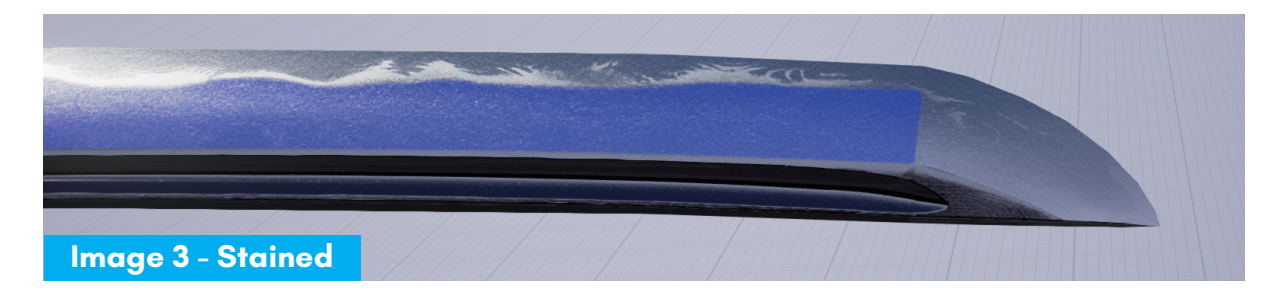

このプロセスでは刀身に拭いの処理を行います。拭いによって画像(3)の青い領域は通常は黒く染められます。

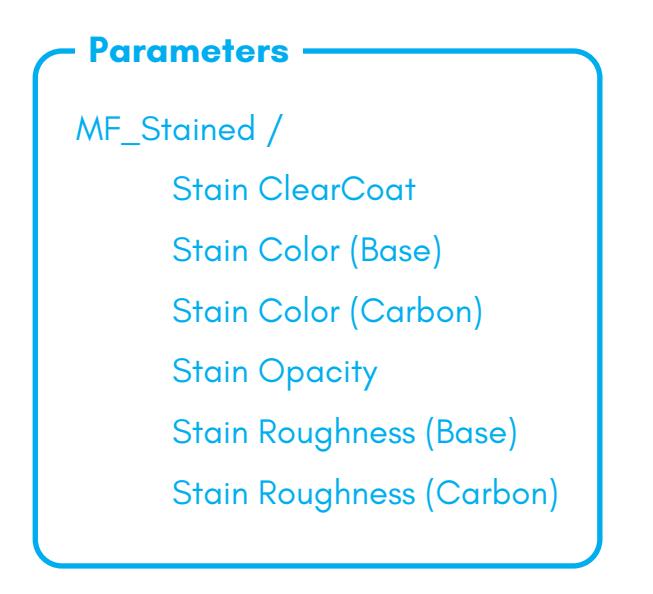

### 色 / 粗度 (Color / Roughness)

色と粗度は Base と Carbon の 2 つの項目があり、地 金のパターンにしたがって塗り分けることが可能で す。

### クリアコート (Clear Coat)

刀身全体のクリアコートの適用度を上書きし、拭い 面での適用度を設定可能です。

~ Bunno pen

## プロセス3 磨き - MF\_KatanaPolished

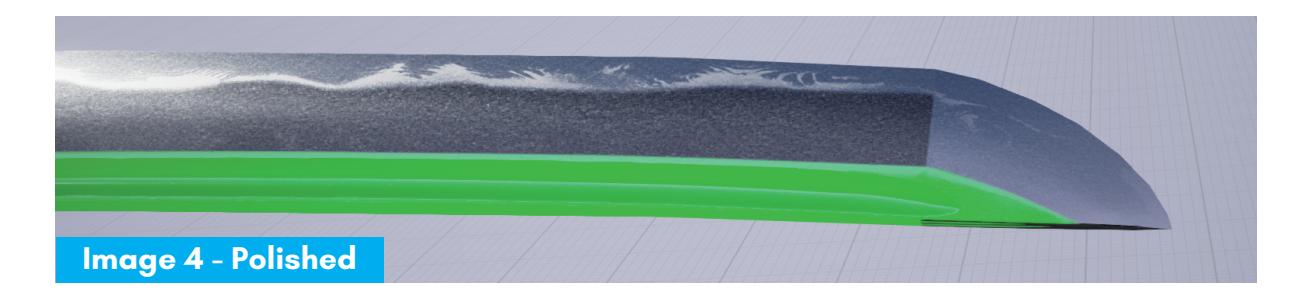

画像 (4) で示された緑の領域を磨くプロセスです。一般的には鏡のように周りを反射するまでに磨きあげられます。

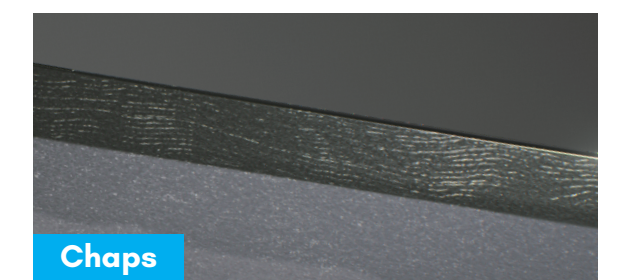

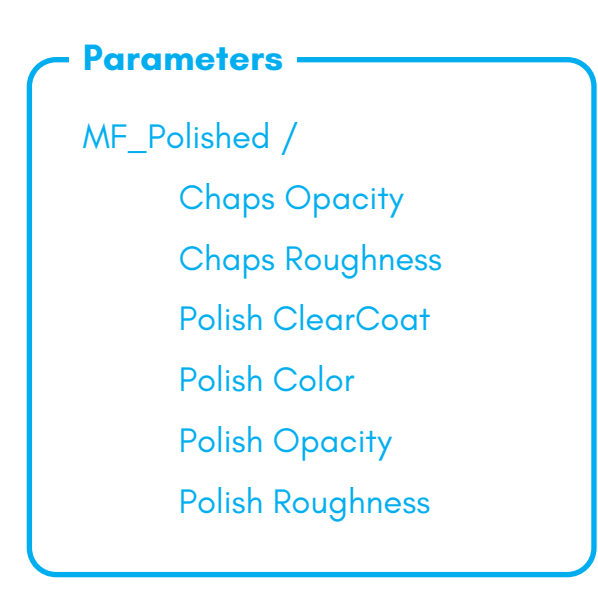

#### 色 / 粗度 (Color / Roughness)

色と粗度を独立して変更します。粗度を低く設定す るほど鏡のような状態に近づきます。

#### 荒れ (Chaps)

磨き面の細かな傷を表現します。適用度と粗度を高 く設定するほど荒れた見た目になります。

## サブプロセス1 - MF\_Katana\_Glitter

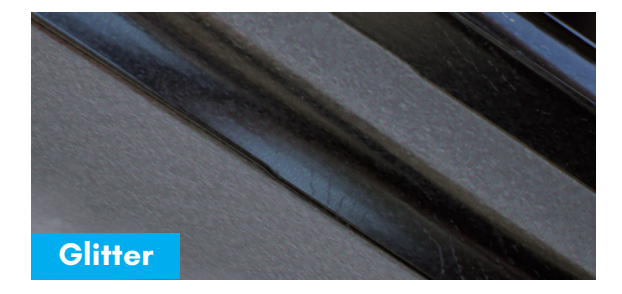

グリッターはこれまでのプロセスで得られた結果に ついて金属がギラギラと光るように見せる効果を重 ね合わせるプロセスです。 適用度を直接変更するパラメータはありませんが、 クリアコートの適用度に応じて自動的に調節されて います。

~ Bunno pen -

## サブプロセス 2 なかご - MF\_Katana\_Tang

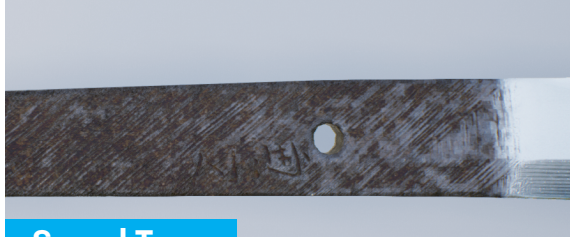

#### Sword Tang

#### Parameters

MF\_Stained /

Disable Tang Tang Color (Burn) Tang Color (Multiply) なかごは刀に柄を付けた場合には中に隠れてしまう、 焼入れも研ぎも行われていない部分です。ヤスリで 模様が付けられていたり、銘が彫られています。

#### 色 (Color)

なかごの色の調整法は特殊であり、Burn、Multiply と命名された色を、それぞれ異なる混色方法で元の 色と重ねることで行います。

基本的に彩度を高く保ちたい場合には Burn を使い、 彩度を下げつつ明暗を変更したい場合には Multiply を用いますが、どちらも変更してバランスを取るこ とが最善です。

#### 無効化 (Disable Tang)

刀を分解し刀身を取り出さない限り、なかごを見る ことはできず、マテリアルは不要です。そのため必 要な時以外はこのサブプロセスを取り除き、最適化 をはかるべきでしょう。そのためのパラメータが用 意されています。

鞘のパターン

鞘のマテリアルはプロシージャルにマスクを生成し、5つの幾何学的模様を生み出すシステムを持っています。 マスクによってプライマリとセカンダリの2つの領域が設定され、それぞれ色や材質を変更することが可能とな ります。複数のパターンを有効化することも可能ですが、それらは足し合わされセカンダリの領域になります。

### - Parameters Mask / Mask Offset Use Crest Use Crest 2 Use Gold As Primary Use Gold As Secondary Use Gold Crest Use Ishimeji Paint Use Secondary Use Wood

#### 位置調整 (Mask Offset)

鞘の長さ方向についてパターンの位置を調節するこ とが可能です。

#### 家紋 (Use Crest)

予め用意された 20 の家紋から選び(最大2つ)、鞘 に描くことが可能です。家紋の色や材質もまた独立 して変更することができます。

#### 金箔 (Use Gold)

特定の領域で材質として金を選択します。

### 石目地塗 (Use Ishimeji Paint)

パターンと併用できませんが、鞘全体を石目地で仕 上げます。幾つかのパラメータで見た目を調節可能 です。

### 木 (Use Wood)

鞘の中で下地の木が露出した部分がある場合、この パラメータを有効にし、マスクのチャンネル青でそ の部位を指定します。

## パターン 1 - 縞 (Stripe)

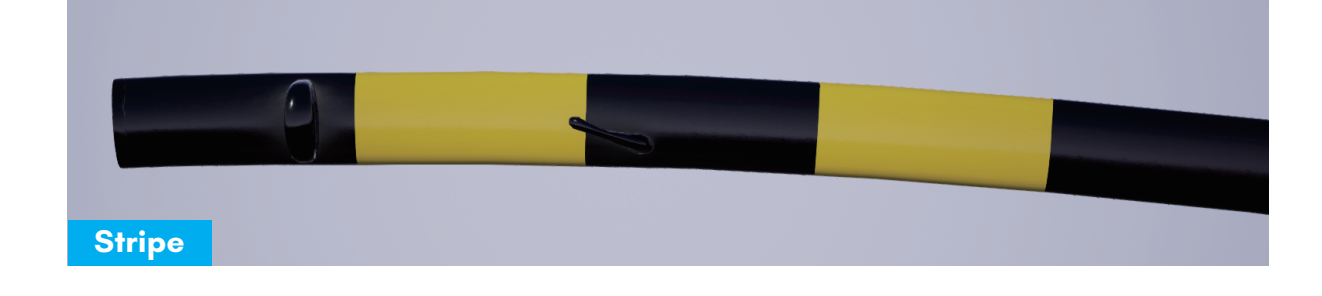

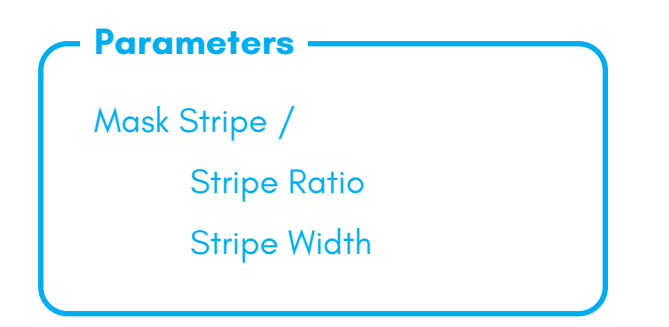

### 比率 (Ratio)

画像の編は 1:1 ですが、例えば黄色の部分を細くするなど比率の変更が可能です。

#### 幅 (Width)

縞の幅を変更します。

# パターン2 - 上下割 (Split)

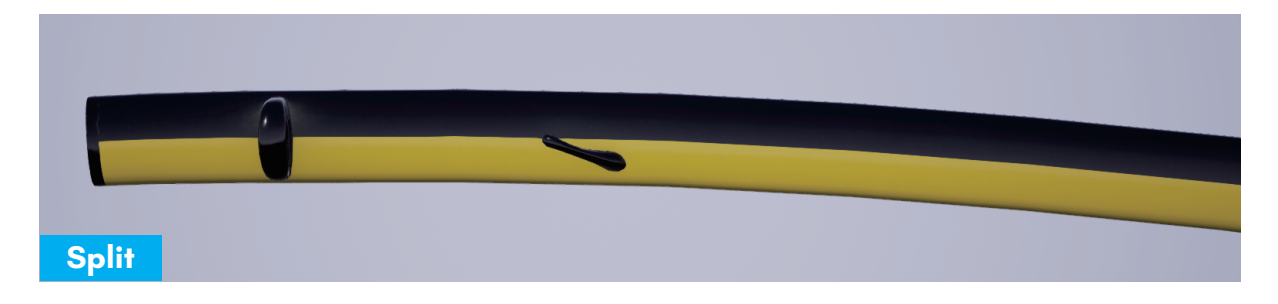

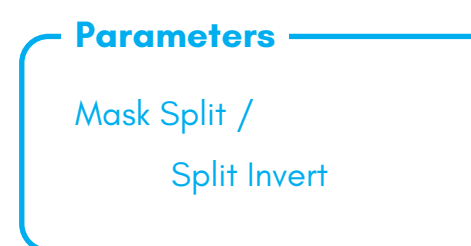

#### 反転 (Invert)

上下どちらがプライマリの領域であるかを反転しま す。

## パターン3 - 市松模様 (Checker)

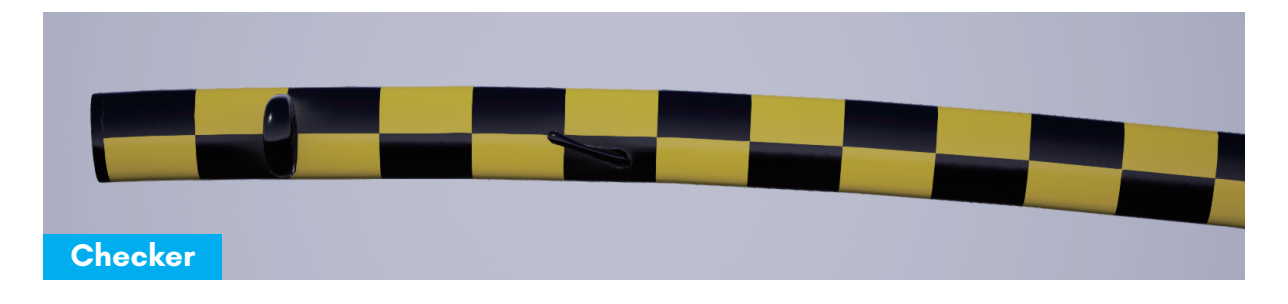

| Pa | ram | ete | ers |  |
|----|-----|-----|-----|--|
|    |     |     |     |  |

Mask Checker / Checker Width

### 幅 (Width)

市松模様の幅を変更します。上下方向の幅 は一定であり、細かな市松模様になるとい うことはありません。

## パターン4 - 螺旋 (Spiral)

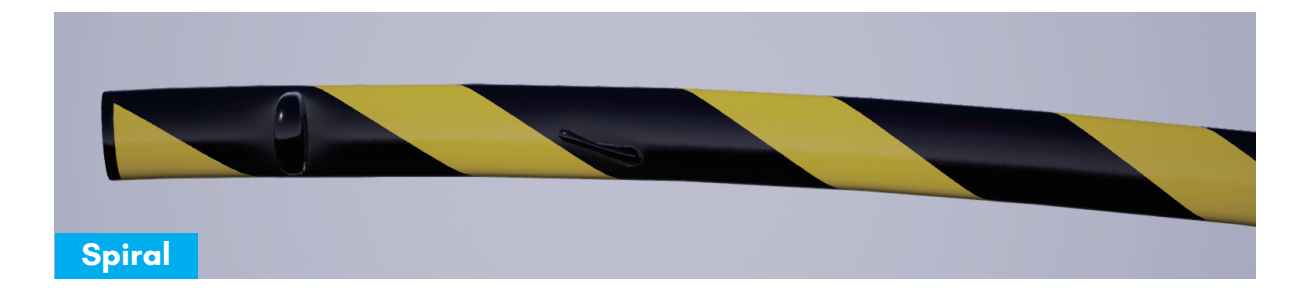

#### Parameters

Mask Spiral / Spiral Direction Spiral Multi Line Spiral Ratio Spiral Width 方向 (Direction) 巻き付きを時計回りと反時計回りとに切り替えます。

複数の帯 (Multi Line) 太さの異なる3本の帯を束ねて巻き付けた状態へと 変更します。

幅 (Width) 帯の巻き付く間隔を変更します。

## パターン5 - 斜め分割 (Slanting Split)

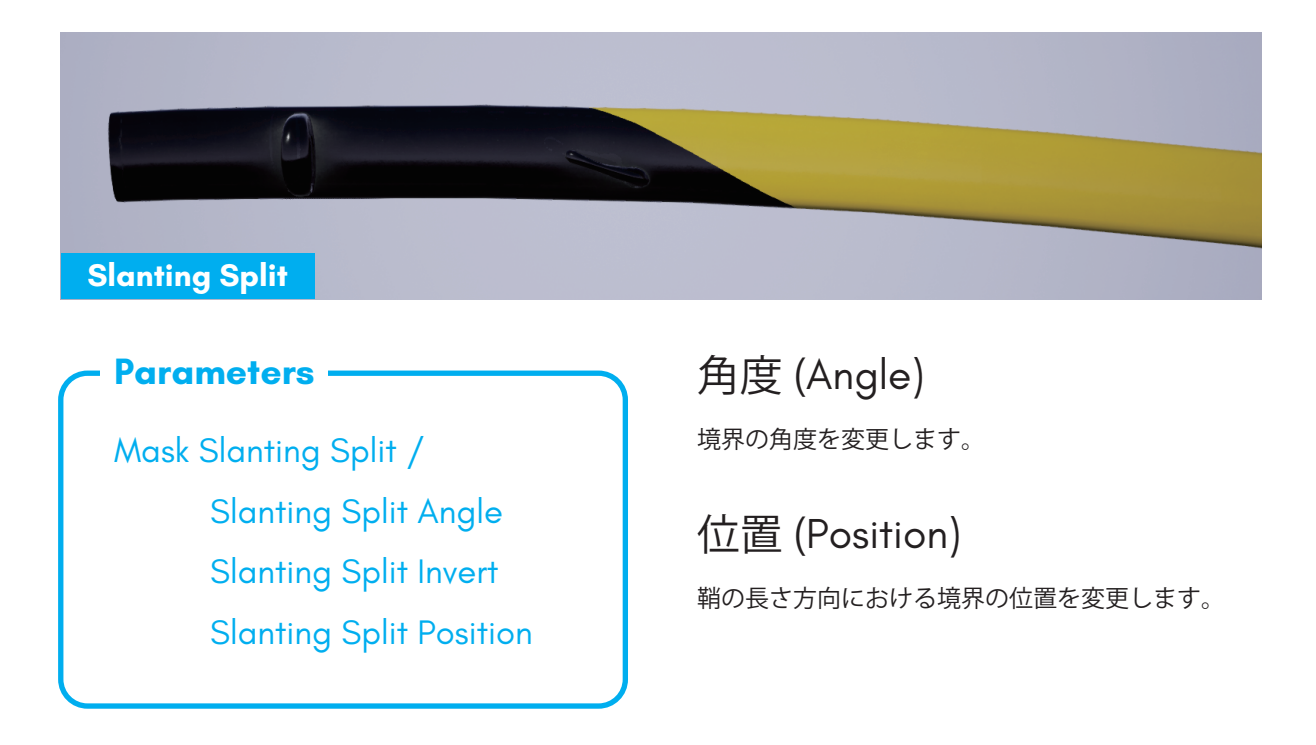

~ Bunno pen ·

## 家紋 (Family Crest)

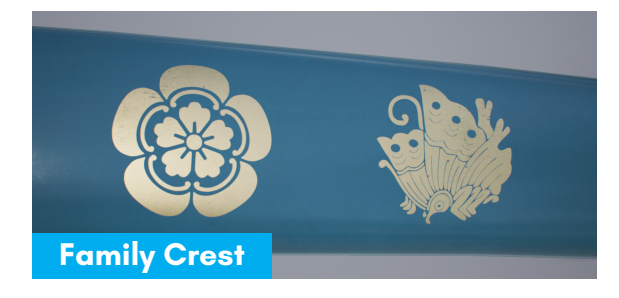

#### **Parameters**

Mask /

Crest 1 Position Y Crest 1 Scale Crest 2 Position X Crest 2 Position Y Crest 2 Scale Crest Flip Y Crest Position X Crest Spacing

#### 間隔 (Spacing)

家紋は間隔をあけて連続でプリントされますが、そ の間隔を設定します。

#### 位置 X (Position X)

鞘の長さ方向における位置を変更します。家紋2の 位置は家紋1との相対的な距離で表されます。

### 位置Y(Position Y(1, 2))

家紋の高さ位置を変更します。家紋1と2で独立し て設定可能です。

### 反転 (Flip Y)

太刀と打刀は腰に装着する際に上下の方向が逆にな ります。これに伴い家紋が上下逆転することを防ぐ ため、太刀の鞘について設定する場合にはこのチェッ クをオンにします。

# マスターマテリアル一覧

刀の見た目を変更する場合には、マスターマテリアルからマテリアルインスタンスを作成してバリエーションを 増やしてくことが可能です。マスターマテリアルは部位ごとに異なるため、正しい派生元を知ることが必要です。 以下のリストでマテリアルと利用可能な部位をまとめています。

| - For Multiple Swords    | For Single Sword ————    |  |
|--------------------------|--------------------------|--|
| · · )                    |                          |  |
| M_Blade                  | M_Otachi_1_Fittings      |  |
| - All Swords             | - Handle Fittings        |  |
| M_Fittings_Generic       | - Sheath Fittings        |  |
| – Tantou 1               | M_Otachi_1_Handle        |  |
| - Uchigatana 1, 2        | - Handle                 |  |
| – Wakizashi 1            | M_Tachi_1_Fittings       |  |
| M_LeatherHandle_Generic  | - Handle Fittings        |  |
| - Uchigatana 1, 2        | - Sheath Fittings        |  |
| – Wakizashi 1            | M_Tachi_2_Fittings       |  |
| M_Sheath_Generic         | - Handle Fittings        |  |
| – All Sheaths            | - Sheath Fittings        |  |
| M_Sheath_Nashiji         | M_Uchigatana_3_Fittings1 |  |
| – All Sheaths            | - Handle Fitting         |  |
| M_SheathFittings_Generic | - Sheath Fittings        |  |
| – Tantou 1               | M_Uchigatana_3_Fittings2 |  |
| - Uchigatana 1, 2        | - Sheath Fittings        |  |
| – Wakizashi 1            | M_Uchigatana_3_Gadgets   |  |
| M_StringHandle_Generic   | - Spike                  |  |
| – Tachi 1, 2             | – Knife                  |  |
| – Tantou 1               | M Uchiaatana 3 Handle    |  |
| - Uchigatana_3           | - Handle                 |  |
| (Use Mask 2B)            |                          |  |
|                          |                          |  |